## Hikvision NVR manual connect YCX camera

1. Computer download and install search tool"ajdevtool" software .

Download :<u>www.ourdownload.store</u>

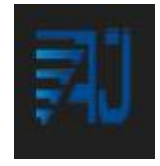

2. Please keep the computer and camera on the same LAN--Please use a network cable to connect.

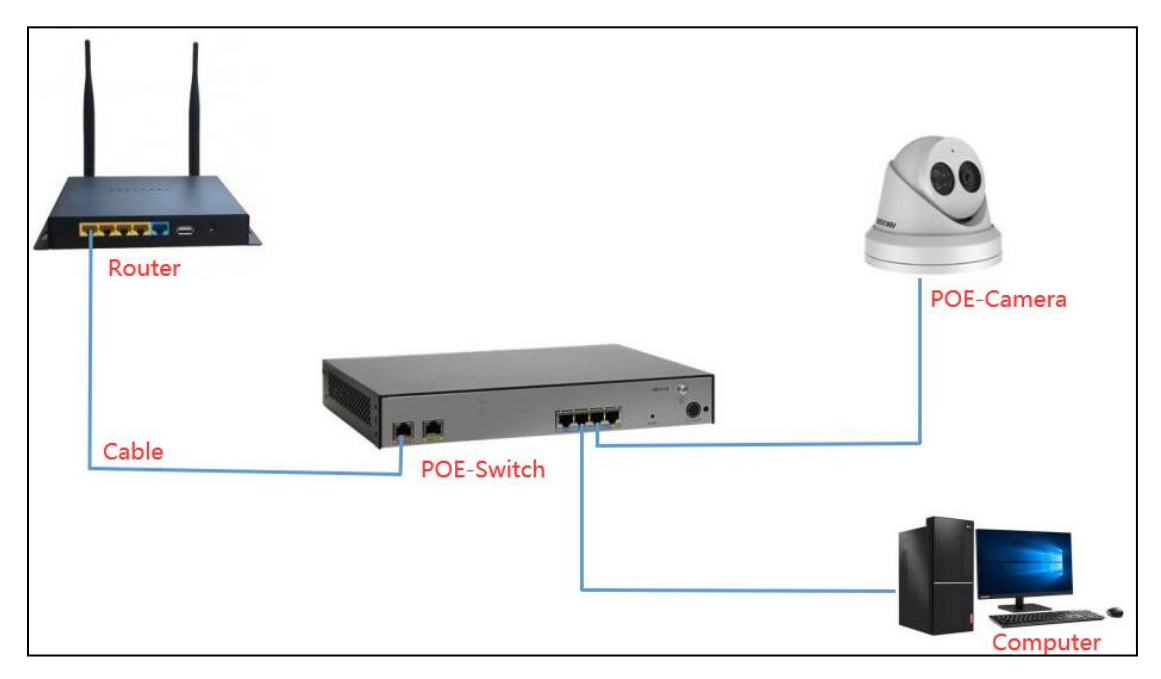

3、Query the IP address of the camera through the search tool;

| Address         | HTTP Port | Model             | Title Name   | Firmware V                  | ersion              |                                | AF V | Status        |                                       | All subn |
|-----------------|-----------|-------------------|--------------|-----------------------------|---------------------|--------------------------------|------|---------------|---------------------------------------|----------|
| 107 169 1 15    | 90        | PC2256IPC         | Camera       | DC22561DC                   | AE VIA NU.DTMD.     |                                |      | Login success |                                       | doce     |
| 192.168.1.13    | 80        | YM800SV2 YPTZN Y3 | camera       | YM800SV2                    | YPTZN Y3 AF V3-A    | ( EN-RTMP-H5 L V               | CAM  | Login success |                                       | dose     |
| ] 192.168.1.237 | 80        | PTZ-4840X-IS      | Camera       | PTZ-4840X-                  | -IS_AF_V3-A_NH-RTMF | <sup>2-</sup> DH-H5 V3.2.4.9 b |      | 17:32:38 Huma | andisappear:video Human shape detecte | d dose   |
|                 |           |                   |              |                             |                     |                                |      |               |                                       |          |
|                 |           |                   |              |                             |                     |                                |      |               |                                       |          |
|                 |           |                   |              |                             |                     |                                |      |               |                                       |          |
|                 |           |                   |              |                             |                     |                                |      |               |                                       |          |
|                 |           |                   |              |                             |                     |                                |      |               |                                       |          |
|                 |           |                   |              |                             |                     |                                |      |               |                                       |          |
| Batch Reset     | Batch Re  | boot IP Batch S   | etting Batch | Set video and<br>dio encode | All subnet ONVIF    | Batch Timing<br>Maintenance    | Vic  | deo window    | print label                           |          |

## 4、 Modify camera IP address

①Select camera IP address;

<sup>(2)</sup>Modify the IP address to be an address between 192.168.254.2---192.168.254.254 and the gateway is set to 192.168.254.1;

③Enter the camera password: 123456;

④Select Modify---Parameters modification completed;

| 192.168.1.237 | 80    | PTZ-4840X-IS      | Camera                                                                        | PTZ-4840X-IS_AF_V3-A_NH-RTMP-DH-H5 V3.2.4.9 b 17:59:35 Humandisappear:video Human shape                                                                                                    |
|---------------|-------|-------------------|-------------------------------------------------------------------------------|----------------------------------------------------------------------------------------------------|
| 192.168.1.237 | 80    | PTZ-4840X-IS      | Camera<br>IP address<br>Start<br>End<br>Netma<br>Gatew<br>DN<br>DN<br>IP addr | PTZ-4840X-IS_AF_V3-A_NH-RTMP-DH-H5 V3.2.4.9 b<br>s setting<br>bHCP<br>3<br>IF<br>192.168.254.2<br>Check<br>192.168.255.255.0<br>a<br>192.168.1.1<br>Remove All<br>S1<br>192.168.1.1<br>Remove All<br>S2<br>8.8.8.8<br>Remove All<br>S2<br>S2<br>S2<br>S2<br>S2<br>S2<br>S2<br>S2<br>S2<br>S2 |
| < Batch Reset | Batch | Reboot IP Batch S | etting Batch Set<br>audio                                                     | OK Cancel Video and All subnet ONVIF Batch Timing Video window print label                                                                                                    |

 $5\,{\scriptstyle \sim}\,$  Connect the camera to the POE port of Hikvision NVR

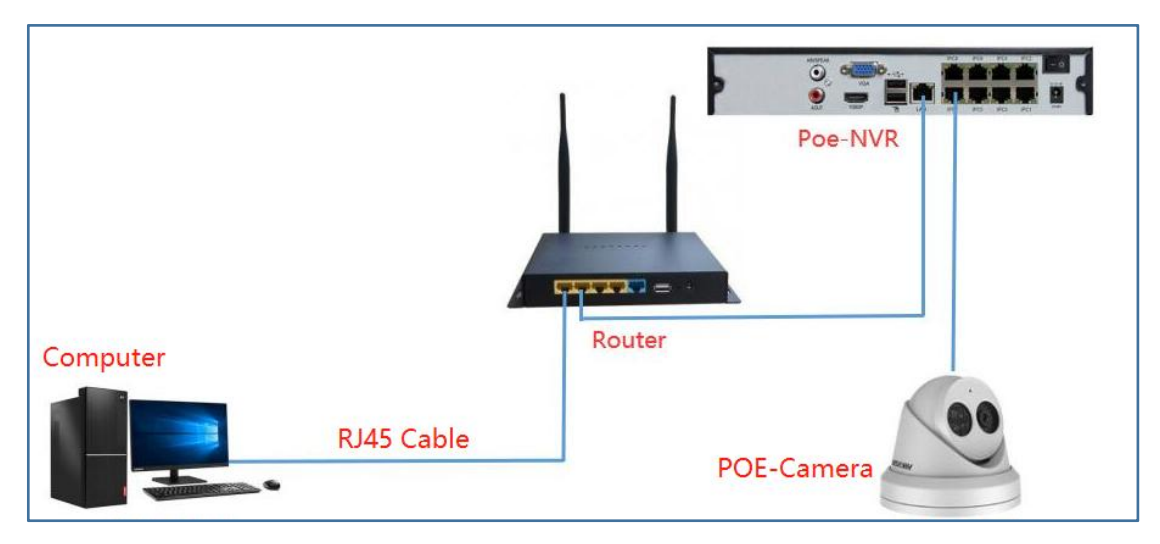

6、Right mouse button--Select Menu --①Configuration--②Camera--③Click Edit--④Choose Manual--⑤Enter 192.168.254.2--⑥Choose ONVIF--⑦Enter IP Camera Password--⑧Click OK

## NVR 4.0

| Acu          | Sense                                                                                 |   |                 |                         |             | $\odot$   |                                                                                                    | 1                                                                                                    | ි |      |   |               |   |
|--------------|---------------------------------------------------------------------------------------|---|-----------------|-------------------------|-------------|-----------|----------------------------------------------------------------------------------------------------|----------------------------------------------------------------------------------------------------|---|------|---|---------------|---|
| € <u>⊜</u> C | Camera                                                                                | ~ | □Select All +   | Custom Add              | imes Delete | Import/   | Export ooo Ma                                                                                                    | re Settings                                                                                                    |   |      |   |               | E |
|              | Camera 2<br>P Camera 2<br>NoE Settings<br>Visplay<br>Yrivacy Mask<br>Yideo Parameters | ~ | Select All +    | Select All + Custom Add | X Delete    | C Delete  | Export ooo Mod<br>Edit IP Camera N<br>IP Camera N<br>Aiding Metho<br>IP Camera Addret<br>IP Camera Addret<br>IP Coloro<br>Management Po<br>Channel Po | xport ooo More Settings<br>dit IP Camera<br>IP Camera Na. D1<br>Aciding Method Manual<br>IP Camera Address ONVIF<br>Protocol ONVIF<br>Management Port 80<br>Channel Port 1<br>Transfer Protocol Auto |   | - 4  | × | as not exist. | E |
|              |                                                                                       |   | D6: IP camera d | foes not exist.         | D7: IP ca   | mera does | User Nam<br>Passwo<br>Use Channel Defaul<br>Enable IP Camera T                                                                                        | a admin<br>rd<br>                                                                                                    | 8 | Cano | 7 |               |   |

## NVR 4.0 LITE

| NVR                  |                                                    |                           |
|----------------------|----------------------------------------------------|---------------------------|
| System               | > Added Device List                                |                           |
| Network              | > + Custom Add                                     | म्हे Remote Settings More |
| Camera               | ↓ Camera I IP Address I Camera Name I Status       | I Protocol   Operation    |
| Camera 2             | D1 192.168.1.13 camera 🕑                           | ONVIF 🧿 🖉 🖻               |
|                      | Edt IP Comera                                      |                           |
| Display              | Charnel No. D1                                     |                           |
| Privacy Mask         | Channel Address 192.168.1 13                       |                           |
|                      | Protocol                                           | <u> </u>                  |
| Device Management    | Management Port 80                                 |                           |
| Event                |                                                    |                           |
| Event                | V Online Device List                               |                           |
| Record               | Add + Add All O Activate Z Edit IE Camera Password |                           |
|                      |                                                    |                           |
| Serial               | □ INo. I IP Address I Status 8                     | ment Port   Device Model  |
| Face Picture Library | 🗆 1 192.168.1.203 🛕                                | ancel HK-IPCAM-HI         |
|                      |                                                    |                           |

Added successfully--Choose Live View display image;